## EBA ŞİFRESİ NASIL ALINIR?(ÖĞRENCİ)

1-http://www.eba.gov.tr sayfasına girilir.

2-sayfanın sağ üst tarafdaki öğrenci bağlantısı tıklanır.

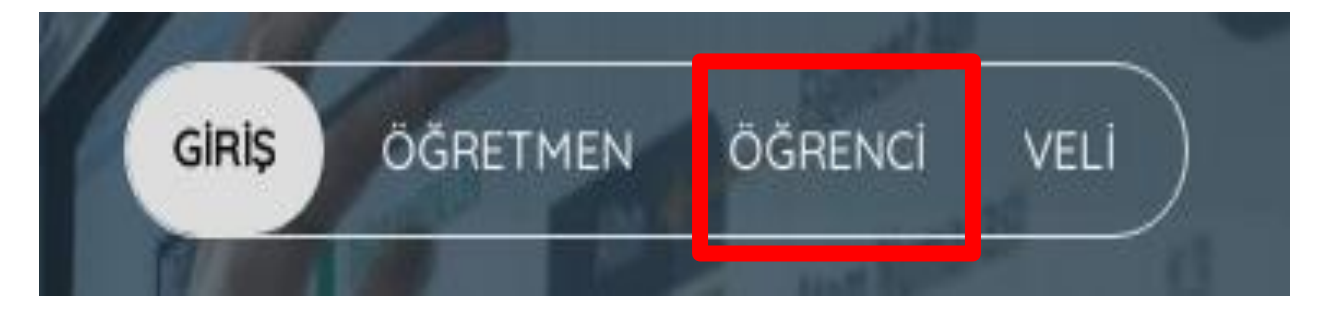

3-Eba Hesap Oluştur Seçeneği Tıklanır.

| EBA He        | EBA Hesabı ile Giriş Yap |   |  |
|---------------|--------------------------|---|--|
| Şifren mi yok | EBA Hesabı Oluştur       | 1 |  |
| TC Kimlik No  |                          |   |  |
|               |                          |   |  |
| Şifre         |                          |   |  |
|               |                          |   |  |

Şifremi unuttum | EBA şifresi nasıl alınır?

## 4- E-okul ve kimlik Bilgileri doldurulur giriş yap tıklanır.

T.C. Millî Eğitim Bakanlığı Veli Bilgilendirme Sistemi Kullanıcı Doğrulama

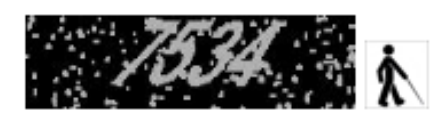

| Lütfen   | resimdeki rakamları, T.C. Kimlik Numaranızı ve Öğrenci Numaranızı                                                            |
|----------|----------------------------------------------------------------------------------------------------|
| T.C. Kim | lik Numarası 99 ile başlayan Yabancı Uyruklu Öğrenciler için Nüfus<br>Cüzdanı Seri/No veya Cilt No alanı boş bırakılmalıdır. |
| θ        | Güvenlik Kodunu Giriniz                                                                                                    |
| 1        | T.C. Kimlik Numaranızı Giriniz                                                                                               |
| 1        | Öğrenci Numaranızı Giriniz                                                                                                   |
| 1        | Nüfus Cüzdanı Seri/No veya Cilt No                                                                                           |
|          | Giriș Yap                                                                                                    |

5- Açılan ekrandan şifre oluşturabilirsiniz. İsteğe bağlı olarak e-posta ve telefon bilgilerini girebilirsiniz.